## **Initial information**

The method of firmware installation depends on the version of bootloader installed on the card. You may have two types of bootloader installed, named "Old" and "New".

The information about the bootloader version is shown in the "About" window of the driver in the line Card Bottloader ver.

| About ASCOM ScopeDome Dome Driver X                                                                                                    |                                                                                                    |                |  |  |  |
|----------------------------------------------------------------------------------------------------|----------------------------------------------------------------------------------------------------|----------------|--|--|--|
|                                                                                                    | We are grateful to the following companies<br>for their help that allows us to thoroughly<br>test our software: |                |  |  |  |
|                                                                                                    | ASCOM                                                                                                    | <b>TheSkyX</b> |  |  |  |
| ScopeDome LS Driver<br>Ver. 5.5.28<br>ScopeDome                                                                                                    | AAG CloudWatcher                                                                                                | TheSky6        |  |  |  |
|                                                                                                    | CCDAuto Pilot                                                                                                   | Cartes Du Ciel |  |  |  |
|                                                                                                    | ACP Observatory Controll                                                                                        | Audela         |  |  |  |
|                                                                                                    | Sequence Generator Pro                                                                                          | Voyager        |  |  |  |
| Name: ScopeDome Arduino Dome v10f13 at IP=192.168.002.119<br>Card Fimware ver. Main: 6,5   Rotary: 6,5<br>Card Bootloader ver. Main: Old   Rotary: Old<br>Card Dll ver.: 6.5<br>Driver Directory: D:\_Doc\ScopeDome_Driver<br>ASCOM Local Server dome and roll off roof driver for<br>ScopeDome cards |                                                                                                    |                |  |  |  |
|                                                                                                    |                                                                                                    | <u>о</u> к     |  |  |  |
| © 2008-2023  Jacek Pala   ScopeDome   Poland                                                                                                    |                                                                                                    |                |  |  |  |

In the example card, both the Main and Rotary parts have the old version of the bootloader installed. The "Main" part is responsible for rotating the dome, the "Rotary" part for opening and closing the flap.

To upload the new firmware to both cards, you must first connect them with a USB cable to your computer.

Each card must report itself as a new COM port in Windows' Davice Manager.

You should first upload the firmware to the "Main" card and then to the "Rotary" card. Please note that the COM ports will have different numbers for the Main and Rotary parts.

## Installation

1. According to the bootloader version, select the "XLoader Old" or "XLoader New" directory from the subdirectory Card Firmware>Arduino

| Name              |  |
|-------------------|--|
| Read Me First.txt |  |
| Firmware          |  |
| 📒 XLoader Old     |  |
| XLoader New       |  |

## 2. then run the XLoader.exe program

| Name          | Date modified    | Туре              | Size     |
|---------------|------------------|-------------------|----------|
| avrdude.conf  | 25.05.2017 10:44 | CONF File         | 408 KB   |
| avrdude.exe   | 25.05.2017 10:44 | Application       | 1 878 KB |
| devices.txt   | 25.05.2017 10:44 | Dokument tekstowy | 1 KB     |
| 🚯 libusb0.dll | 25.05.2017 10:44 | Application exten | 43 KB    |
| ☐ license.txt | 25.05.2017 10:44 | Dokument tekstowy | 1 KB     |
| X XLoader.exe | 25.05.2017 10:44 | Application       | 271 KB   |

## 3. Please set the parameters of the **XLoader.exe** program - select the appropriate COM port for the card

- select Device as Mega(ATMEGA2560)

| X                          | Xload   | _      |           | ×  |  |
|----------------------------|---------|--------|-----------|----|--|
| н                          | ex file |        |           |    |  |
| Dome6.5.old_bootloader.hex |         |        |           |    |  |
| D                          | )evice  |        |           |    |  |
| Mega(ATMEGA2560) ~         |         |        |           |    |  |
| C                          | OM port |        | Baud rate |    |  |
| C                          | OM6     | $\sim$ | 115200    |    |  |
| (                          | Upload  |        | Abou      | ıt |  |
| 173538 bytes uploaded      |         |        |           |    |  |

4. Select the appropriate firmare version from the Arduino>Firmware folder, and then press the **Upload** button. Latest version is:

SD\_Dome6.5.old\_bootloader.hex or SD\_Dome6.5.new\_bootloader.hex regards to bootloader version.

When uploading firmware, the yellow and green led (next to the ICSP1 connector) will flash very quickly. If the LEDs do not light up, it means that the wrong bootloader or the wrong version of firmawre has been selected. After a minute or so, the firmware upload should finish.